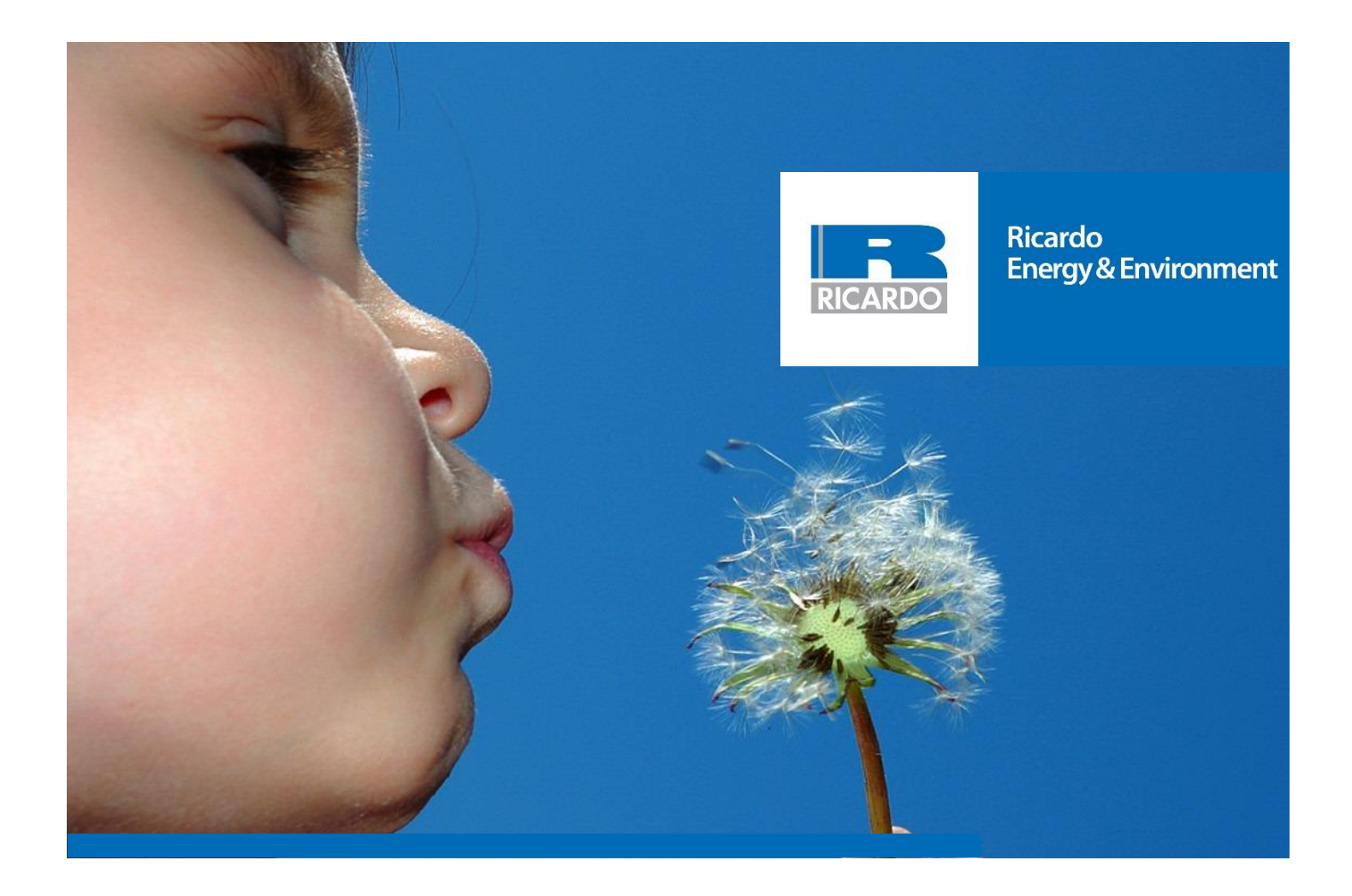

# NOx to NO2 sector removal tool

Technical Note

Report for Scottish Government

# DRAFT

Please keep until final version for audit purposes

#### Customer:

**Scottish Government** 

**Customer reference:** 

Click here to enter text.

## Confidentiality, copyright & reproduction:

This report is the Copyright of Ricardo Energy & Environment, a trading name of Ricardo-AEA Ltd and has been prepared by Ricardo Energy & Environment under contract to [Customer name] for [Contract title, date of contract] The contents of this report may not be reproduced in whole or in part, nor passed to any organisation or person without the specific prior written permission of the Commercial Manager at Ricardo Energy & Environment. Ricardo Energy & Environment accepts no liability whatsoever to any third party for any loss or damage arising from any interpretation or use of the information contained in this report, or reliance on any views expressed therein, other than the liability that is agreed in the said contract.

# Contact:

David Hector Ricardo Energy & Environment Gemini Building, Harwell, Didcot, OX11 0QR, United Kingdom

t: +44 (0) 1235 75 3523

e: David.Hector@ricardo.com

Ricardo-AEA Ltd is certificated to ISO9001 and ISO14001

### Author:

Masey, Nicola

# Approved By:

David Hector

### Date:

13 November 2018

## Ricardo Energy & Environment reference:

Ref: ED61598105- Issue Number 1

# Table of contents

| 1 | Introduction                             | 1 |
|---|------------------------------------------|---|
| 2 | Methodology (with demonstrative example) | 2 |

# 1 Introduction

Background maps are produced for the UK at 1 km resolution for NOx, split by source sectors. When removing sectors from the background  $NO_x$  concentrations to avoid double counting in the modelling process, it is necessary to adjust the  $NO_2$  concentrations in proportion to the reductions in  $NO_x$  as a result of removing the specific source sector(s).

The "NO<sub>2</sub> Adjustment for NO<sub>x</sub> Sector Removal Tool" <sup>1</sup> recalculates the NO<sub>2</sub> concentrations depending on the NO<sub>x</sub> sector removed. The current tool is not compatible with the Scottish Background maps hosted on the Air Quality in Scotland website<sup>2</sup>. This is a result of the different calibration of the reference year background between the maps hosted by DEFRA website and those on the Air Quality in Scotland website.

Ricardo Energy and Environment have created a Scotland specific tool, hosted on the SAQD (Scottish Air Quality Database) website. This tool has been integrated within the current background mapping function on the website and uses new drop-down options within the web page. This tool calculates the background map concentrations after sector removal behind-the-scenes through use of R (a language and environment for statistical computing). The website tool has advantages over the current DEFRA Excel-based tool including simpler and integrated usage, and minimises the chance of user error due to the automatic calculation of the sector removal.

<sup>2</sup> www.scottishairquality.co.uk

<sup>&</sup>lt;sup>1</sup> Available on the DEFRA website: <u>https://lagm.defra.gov.uk/review-and-assessment/tools/background-maps.html#NOxsector</u>

# 2 Methodology

The method carried out 'behind the scenes' within the  $NO_2$  sector removal tool code is described below. With each step, a demonstrative example is shown, contained within the coloured boxes. The tool exposed on the website will simple for users to interact with and will take the form of a number of drop-down menus – a separate guidance note is hosted on the website to provide instructions to Local Authorities using the tool.

- 1) User inputs will be obtained from the website (in the form of selection from a drop-down menu) describing:
  - The year of background map required (same options as current background map website)
  - The local authority area of interest for the background mapping (same options as current background map website)
  - The sectors to remove from the background concentrations (options: *All road, Motorway, Trunk Roads, Primary A Roads, Minor Roads, Industry, Domestic, Aircraft, Rail, Other, Point,* or *Rural*). The user will be able to select multiple pollution sources to exclude from the maps.
  - The background source contributions to be removed: Inside the cell, Outside the cell, or Both Inside and Outside the cell
  - Should a shapefile be created from the background maps (options: Yes, or No)

These selections are the only input required from the user in the NO<sub>2</sub> sector removal tool. Steps 2 to 6 are automatically carried out by the tool behind the scenes.

## Example:

Year: 2020 Area: *City of Edinburgh Council* Sectors to remove: *Point* Make shapefile: Yes

 A URL is generated using the user requested area and year to allow download of the background NO<sub>x</sub> and NO<sub>2</sub> concentrations files (in .csv format) from the Scottish Air Quality Database website (<u>http://www.scottishairquality.co.uk/data/mapping?view=data</u>).

### Example:

The URL generated to download the NO<sub>x</sub> background map:

http://www.scottishairquality.co.uk/data/mapping.php?bkgrd-la=370&bkgrd-pollutant=nox&bkgrdyear=2020&view=data&submit=Download+CSV

The URL generated to download the NO<sub>2</sub> background map:

http://www.scottishairquality.co.uk/data/mapping.php?bkgrd-la=370&bkgrd-pollutant=no2&bkgrdyear=2020&view=data&submit=Download+CSV

 A total NO<sub>x</sub> concentration is calculated after removal of the sources requested by the user for each of the locations described in the downloaded background NO<sub>x</sub> concentration file. Steps 3 to 5 are carried out for all background map coordinate locations, generating specific concentration information for each 1 km grid cell.

# Example:

Point sources were requested to be removed by the user. The total of the concentrations without emissions is calculated for each coordinate in the background maps. The remainder of this example case is for a single coordinate for ease of description.

| Source                                | NO <sub>x</sub> Concentration (µg/m <sup>3</sup> ) |
|---------------------------------------|----------------------------------------------------|
| Motorway                              | 2.3                                                |
| Trunk Roads                           | 0.1                                                |
| Primary A Roads                       | 1.1                                                |
| Minor Roads                           | 1.4                                                |
| Industry                              | 0.6                                                |
| Domestic                              | 1.4                                                |
| Aircraft                              | 0.2                                                |
| Rail                                  | 0.9                                                |
| Other                                 | 1.9                                                |
| Point                                 | 0.4                                                |
| Rural                                 | 3.0                                                |
| Total NO <sub>x</sub> (All sources)   | 13.3                                               |
| Total NO <sub>x</sub> (without Point) | 12.9                                               |

4) The fraction of the background NO<sub>x</sub> concentration (all sources) attributed to the total NO<sub>x</sub> after sector removal is then calculated.

# Example:

For the same coordinate described above:

Fraction contribution = NO<sub>x</sub> without point / total NO<sub>x</sub> = 12.9 / 13.3 = 0.97

5) The background NO<sub>2</sub> concentrations after removal of the requested sources is calculated by multiplying the total background NO<sub>2</sub> concentration by the fraction calculated in step 4 above.

# Example:

The background NO<sub>2</sub> concentration at the coordinate (from the downloaded NO<sub>2</sub> background map) = 9.2

Therefore, the NO<sub>2</sub> concentration excluding Point sources:

Total NO<sub>2</sub> \* fraction =  $9.2 \times 0.97 = 8.9 \,\mu g/m^3$ 

6) A csv file is created for the user to download containing the NO<sub>x</sub> background concentrations, and corresponding background NO<sub>2</sub> and scaled background NO<sub>2</sub> concentrations for the local authority requested.

## Example:

The image below shows the additional information added to the NOx background map csv file after running the  $NO_2$  sector tool:

| AA                      | AB                             | AC           | AD          |
|-------------------------|--------------------------------|--------------|-------------|
| Total_excluding_sectors | Fraction_of_total_from_sectors | Total_NO2_20 | ScaledNO2   |
| 12.827486               | 0.972751994                    | 9.218904     | 8.967707252 |
| 14.500297               | 0.97528064                     | 10.28808     | 10.03376524 |
| 16.71744                | 0.97790829                     | 11.57968     | 11.32386506 |
| 18.646614               | 0.979535495                    | 12.73602     | 12.47538366 |
|                         |                                |              |             |

7) A log file (in .txt format) detailing the user selected inputs (as described in step 1 above) along with the date/time of the request made on the website is additionally created.

## Example:

The log file generated is shown in the image below:

8) If the user requested a shapefile to be generated, this will also be created for the user to download. The shapefile contains all the same information contained within the csv file created in step 6 above, however is geospatially referenced and can be loaded into a GIS system.

### Example:

The image below shows the shapefile created as a result of the NO<sub>x</sub> to NO<sub>2</sub> sector removal tool. This can be loaded into a GIS, and in the example below the points are colour coded by the NO<sub>2</sub> concentration ( $\mu$ g/m<sup>3</sup>) after point source removal.

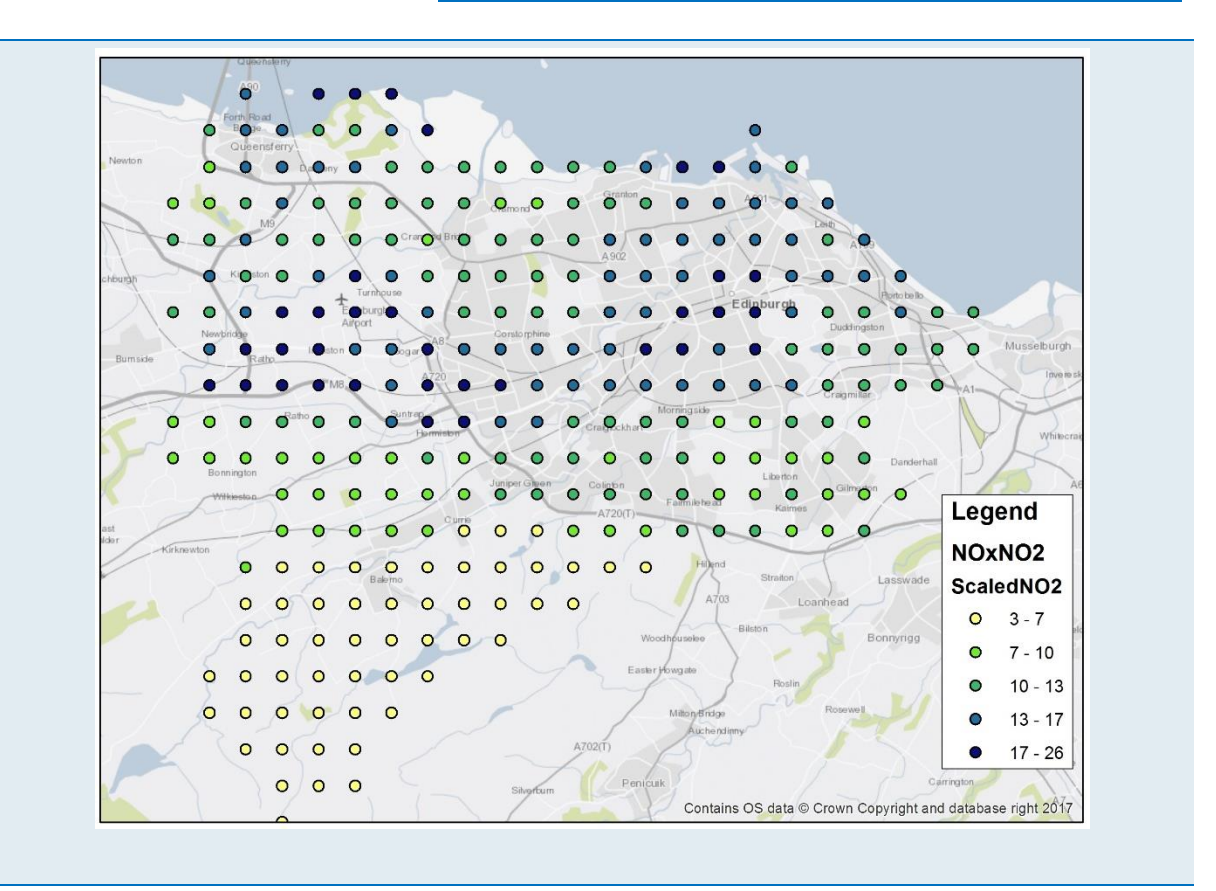

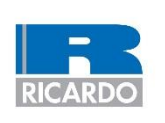

Ricardo Energy & Environment

The Gemini Building Fermi Avenue Harwell Didcot Oxfordshire OX11 0QR United Kingdom t: +44 (0)1235 753000 e: enquiry@ricardo.com

ee.ricardo.com